# Welcome to the AppLCC Member Directory and Expert Database

The Directory will help us create a dynamic conservation community network for the Appalachian region. This database will be an ideal tool for colleagues to:

- Seek out and communicate with others in their field of interest and identify experts to collaborate on projects.
- Identify individuals to serve as technical experts for project development, review, and other advisory needs.

#### You can locate Members by

- o Expertise
- Regions of Expertise
- o Member Name
- Member Organization
- o State
- Member's Position or Title

# How to Search the Directory

1. Log into the site. If you are not yet a member, click the blue Not a Member button or the register button in the upper right hand corner of the screen.

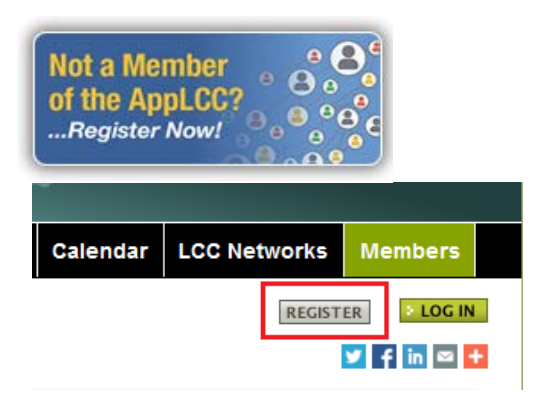

2. To begin click into one of the six **Search Tool** Boxes below and checking any of the desired expertise categories .

| Conservation Delivery, Response, Design                                             | Social Science and Communications<br>Knowledge                                | Expertise Regions (+show map)                                   |
|-------------------------------------------------------------------------------------|-------------------------------------------------------------------------------|-----------------------------------------------------------------|
| Conservation Delivery - Habitat<br>Restoration<br>Rivers/Streams - Instream Habitat | Social Science and<br>Communications Knowledge -<br>Monitoring and Assessment | Blue Ridge Central Appalachians Eastern Corn Belt Plains        |
| Taxa / Group                                                                        | Habitat / System Level Study &<br>Management                                  | Monitoring, Application of Analytical Tools,<br>Data Management |
| Aquatics: Fish<br>Recreational/Game fisheries                                       | Aquatic: Freshwater Systems C River/stream ecology                            | Monitoring - Natural - Abiotic<br>Systems                       |

3. Clicking on the Expertise Regions section, you may click on +show map for a map of the regions.

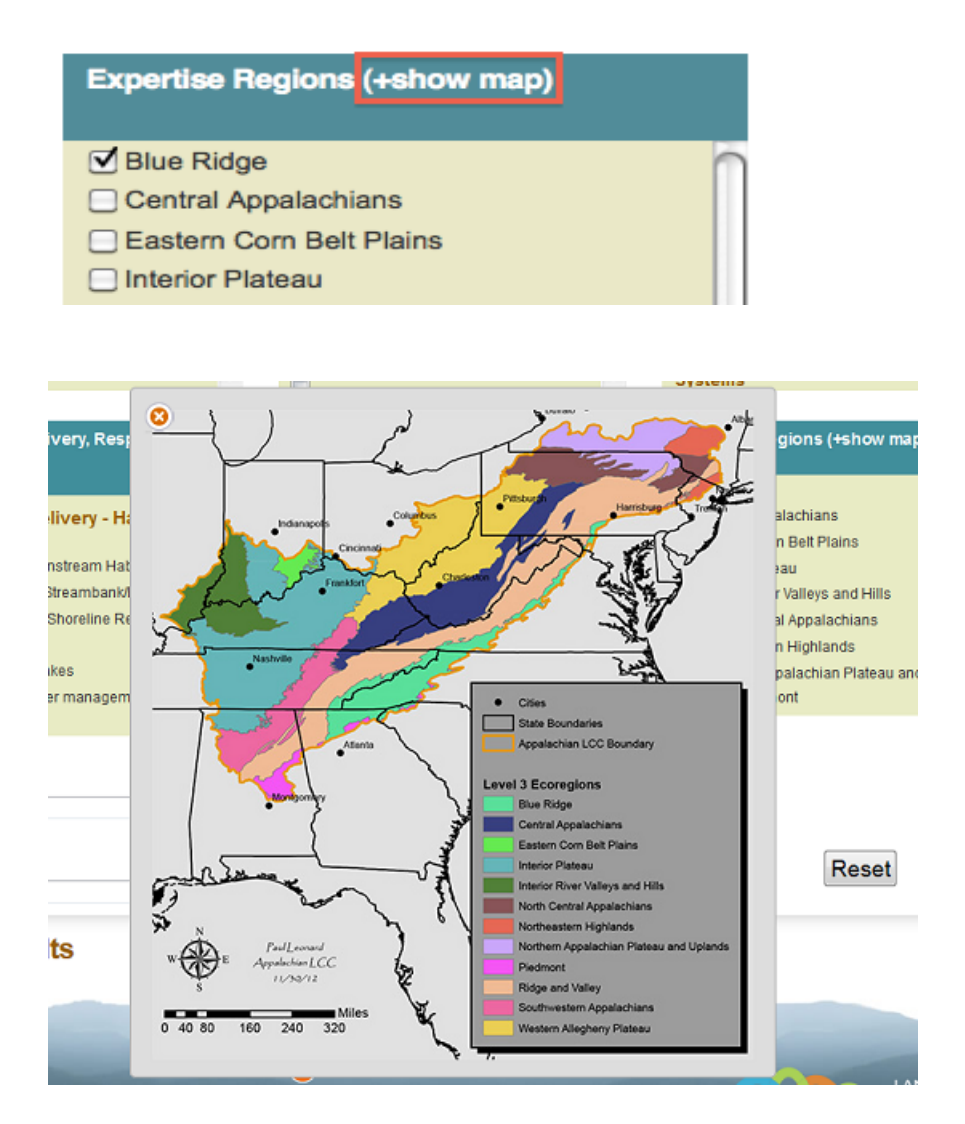

4. Or you can simply search by a Members Name, Organization, and/or State. The Fields will auto-fill as you type, simply select the name desired that shows up in the box.

| First name    | Last name         |        |       |
|---------------|-------------------|--------|-------|
| Organization  | State (live/work) | Search | Reset |
| First name    |                   |        |       |
| Chr           |                   |        |       |
| Chris         |                   |        |       |
| Christine     |                   |        |       |
| Christopher   |                   |        |       |
| Christopher   |                   |        |       |
| Christopher L |                   |        |       |
| Christy       |                   |        |       |
| a christine   |                   |        |       |

5. When you have selected all of your search criteria, click the search button on the bottom right.

NOTE: If you wish to see all members in the directory, simply click the SEARCH button with no categories or search fields selected. Click Reset to clear any search parameters.

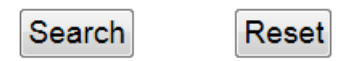

6. After you hit Search a list of your current **Search Parameters** will be displayed, along with a table that displays your Search Results.

| Search Results                                     |
|----------------------------------------------------|
| Search Parameters<br>Expertise Regions: Blue Ridge |

Table columns are alphabetically sortable, and can be sorted by clicking the arrows next to the column names.

| NAME          | ¢ PC                                               | DSITION 4  | ORGANIZATION \$      | EXPERTISE +                                                     | EXPERTISE REGIONS + | STATE<br>(live/work) + |
|---------------|----------------------------------------------------|------------|----------------------|-----------------------------------------------------------------|---------------------|------------------------|
| Taylor Ladd   | Director of<br>Taylor Ladd Research &<br>Education |            |                      | Upland/mixed forest<br>High altitude forest<br>Geospatial (GIS) | Blue Ridge          |                        |
|               | E                                                  | ducation   |                      | Data/information systems<br>(design and management)             |                     |                        |
| John Fructini |                                                    |            | River/stream ecology |                                                                 |                     |                        |
|               | Re                                                 | Regional   | U.S. Fish and        | Hydrology and geomorphology                                     | Blue Ridge          | Ceorgia                |
| vom Faustin   | Hy                                                 | ydrologist | Wildlife Service     | Rivers/Streams - Instream<br>Habitat                            |                     | Georgia                |

5. Click the Search Tools button to reopen the Expertise Categories.

NOTE: Click the **Reset** button to clear out your previous Search Selections. Click Search to initiate new search.

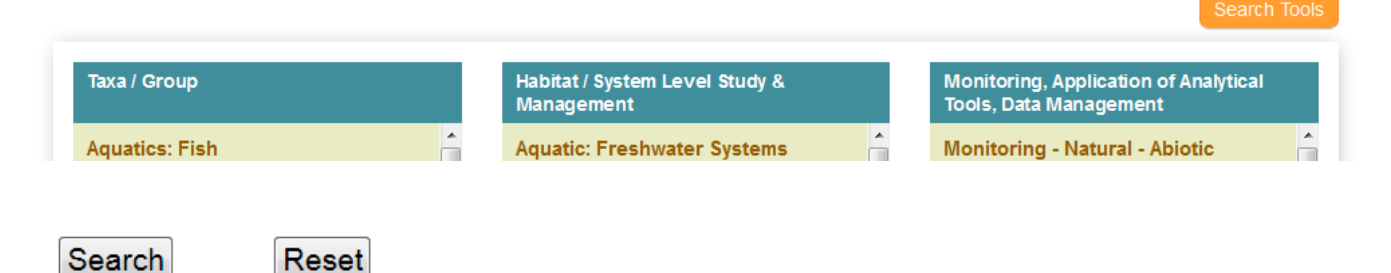

8. When you have completed your search, you may download it as a spreadsheet by clicking on the **Export Spreadsheet** button, which is found just above the search results.

# Export Spreadsheet

\*Note: You must be a logged in member of the APPLCC website in order to export the spreadsheet. If you are not yet a member, click the blue Not a Member button or the register button in the upper right hand corner of the screen.

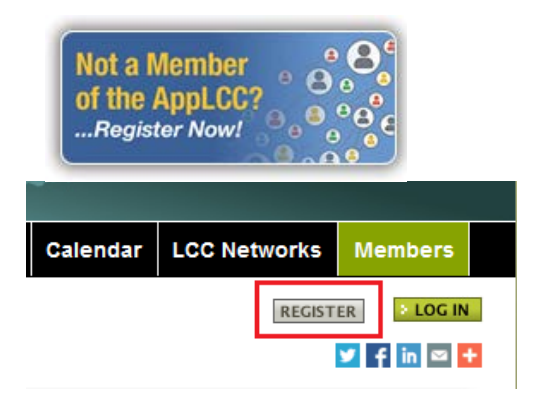

# How to Add your expertise and additional member information to the directory

1. Log in to our Web Portal if you are already a member. If you are not a member, click the register button in the upper right corner of the screen.

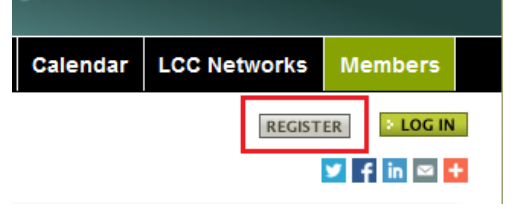

2. After logging in, locate and click on the My Profile link that is to the right of your name and just beneath our banner at the top of the page.

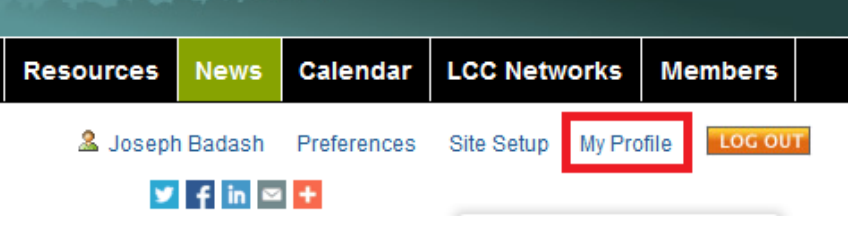

3. Click on the Edit Tab in the green toolbar at the top of your Profile page.

You are here: Home > Members > Badash, Joseph

| View Edit Expertise Regions Sharing Aliases Coordinates |
|---------------------------------------------------------|
|---------------------------------------------------------|

4. Fill out all appropriate fields including description, profile, position, organization, state, expertise and upload an image if desired.

| First Name 🔳 |          |
|--------------|----------|
| Joseph       | <u>^</u> |
|              |          |
| Last Name 🔳  |          |

#### Description

A short 1-2 sentence summary used in search results

#### Organization

If you do not see an organization here, please contact the portal adminstrator.

>>

| Alabama Wildlife and Freshwater Fisheries      |  |
|------------------------------------------------|--|
| American University                            |  |
| Appalachian LCC                                |  |
| Appalachian Mountains Joint Venture            |  |
| Appalachian Regional Reforestation Initiative  |  |
| Baldwin Conservation Lab at Clemson University |  |

#### Department / Business Unit

### State

Information entered here will be used to put your profile on our member map

## Expertise by Taxa / Group - Aquatics: Plants

(native, non-invasive) see 'Response/Biotic' category for exotic/invasive

## Aquatic Plants

Seagrass/Marshgrass

#### Expertise by Taxa / Group - Terrestrial: Invertebrates

- Snail
- Insects (incl. butterfly/moth)
- 5. When finished click Save at the bottom of the page.

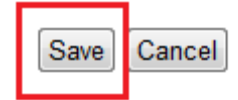

6. Next, click on the Expertise Region in the green toolbar to check appropriate region(s) where you have your expertise.

| You are here: Home > Members > Badash, Joseph |      |                   |         |         |             |
|-----------------------------------------------|------|-------------------|---------|---------|-------------|
| View                                          | Edit | Expertise Regions | Sharing | Aliases | Coordinates |

7. Under Expertise Regions, you will see a map. Click on your regions in the map, or select your regions from the check boxes on the right. A pin will be placed on the map according to the regions that you selected. When you have finished adding your regions, click save

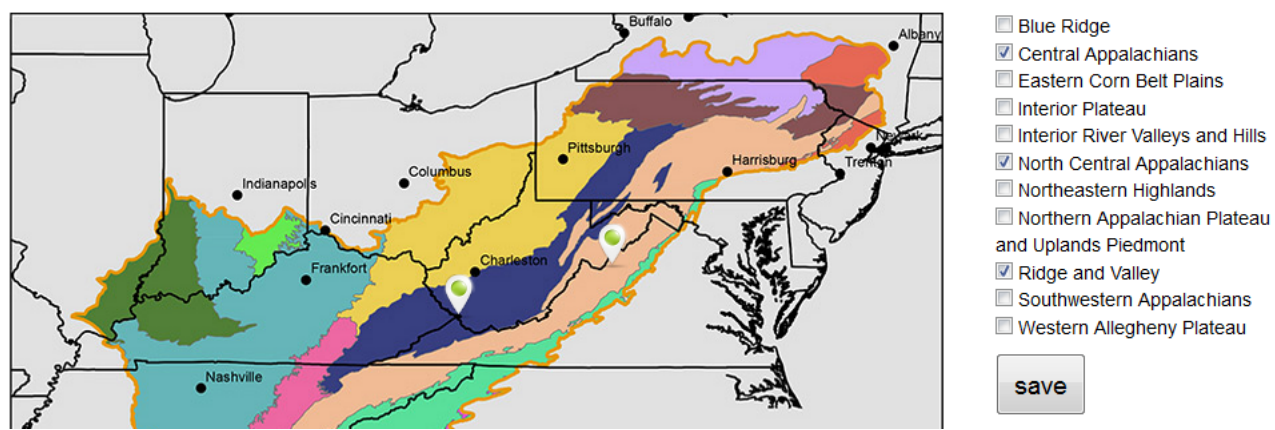